### Práce s elektronickými dokumenty

### VYHLEDÁVÁNÍ V ELEKTRONICKÝCH ZDROJÍCH

- ⇒ Pokud chcete vyhledávat v licencovaných zdrojích VUT, musíte se přihlásit
- ⇒ Klikněte na odkaz *Přihlásit se* v pravém horním rohu obrazovky.
- ⇒ Pokud chcete vyhledat i dokumenty bez možnosti zobrazení plného textu, po vyhledání zatrhněte políčko *Zobrazit i články bez plného textu*.
- ⇒ Ve výsledcích se vám poté objeví záznamy s neúplným textem, z bibliografické databáze nebo záznamy z databází, které VUT nemá předplaceny

### primo.vutbr.cz

Úplné znění nápovědy naleznete na stránce:

https://www.vutbr.cz/uk/primo

Dotazy ohledně Prima můžete směřovat na

E-mail:

info@lib.vutbr.cz

Facebook:

https://www.facebook.com/ustredka.vut/

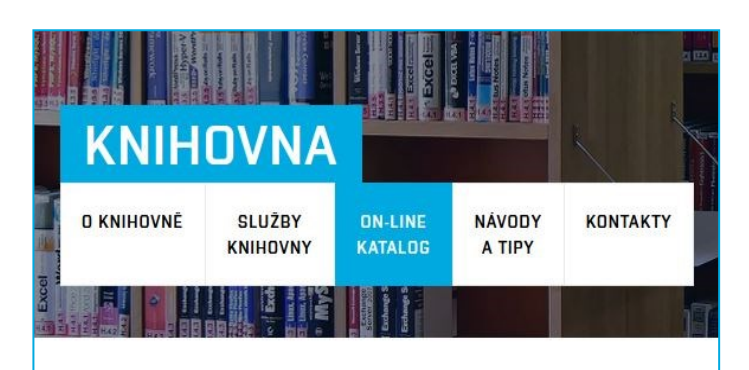

## VYSOKÉ UČENÍ FAKULTA TECHNICKÉ INFORMAČNÍCH V BRNĚ TECHNOLOGIÍ

# **KNIHOVNA**

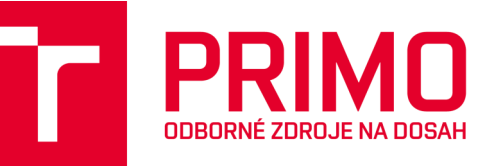

Vysoké učení technické v Brně Fakulta informačních technologií Knihovna Božetěchova 2 612 66 Brno

www.fit.vutbr/lib

knihovna@fit.vutbr.cz

www.facebook.com/knihfit

Telefon:

541 141 204, 541 141 <u>114</u>

#### ZOBRAZENÍ PLNÉHO TEXTU ELEKTRONICKÉHO DOKUMENTU

- ⇒ Pokud je plný text dostupný na VUT, zobrazí se u výsledku vyhledávání záložka *Online zdroj*.
- ⇒ V této záložce klikněte na *Odkaz na zdroj*.
- ⇒ Pro zobrazení dokumentu z externích licencovaných zdrojů je potřeba se přihlásit přes službu EZproxy
- ⇒ Jako přihlašovací údaje slouží *VUT login* a *VUT heslo*.

PRIMO ODBORNÉ ZDROJE NA DOSAH

## Přihlášení

- $\Rightarrow$  Jděte na *primo.vutbr.cz*.
- ⇒ Klikněte na **Přihlásit se**.
- $\Rightarrow$  Na Portálu VUT zadejte *VUTlogin* a *VUT heslo*.

# Vyhledávání

- ⇒ Jednoduché vyhledávání jednotlivě v katalogu VUT, digitální knihovně VUT, online zdrojích, nebo ve všech třech najednou
- ⇒ Pokročilé vyhledávání omezení dotazu dle kritérií, filtrování, řazení výsledků
- ⇒ Seznam výsledků uvedeny základní informace o dokumentu a dostupnosti, po kliknutí na záložku *Podrobnosti* se dostanete k podrobným informacím o dokumentu.
- ⇒ Vyhledávat můžete knihy, časopisy a skripta (Katalog VUT), práce studentů a akademických pracovníků (Digitální knihovna VUT) a elektronické informační zdroje (Online zdroje).

# Výsledky vyhledávání

- ⇒ Omezení výsledku vyhledávání podle typu zdroje, tématu, autora, jazyka, periodika apod.
- ⇒ Systém sám navrhne další alternativy k vyhledávání.
- ⇒ Výsledek vyhledávání může být dále omezen na recenzované časopisy, záznamy s plným textem nebo dokumenty dostupné v knihovně.

## Údaje o vyhledaných záznamech

⇒ Informace o vyhledaném záznamu - typ zdroje, název, autor, zdroj, datum, *ikonka červeného špendlíku* (Oblíbené položky - přidání/odebrání položky).

#### Více informací o zdroji:

- ⇒ Online zdroj určuje, zda je daný zdroj k dispozici online. Po kliknutí na odkaz je vám zdroj zpřístupněn.
- ⇒ Umístění informace o tom, ve které knihovně VUT se dokument nachází, jakou má signaturu a zda je dostupný.
- ⇒ **Rezervace** vyžaduje přihlášení uživatele
- ⇒ Odkaz na vytvoření bibliografické citace
- ⇒ Další služby SFX, impakt faktor u časopisů, abstrakt, odkaz na elektronickou verzi

# Oblíbené položky

- ⇒ Odkaz naleznete v horní části obrazovky → *ikonka červeného špendlíku*. Stejná ikonka je i u každého záznamu, tou přidáte nebo odeberete záznam do/z oblíbených položek
- ⇒ Slouží pro organizaci záznamů a práci s nimi (zasílání seznamů e-mailem, tisk seznamů)

# Další možnosti

- ⇒ Seznam e-časopisů a e-knih vyhledávání dle názvu titulů, oboru nebo poskytovatele.
- $\Rightarrow$  Seznam databází.
- $\Rightarrow$  V horní části obrazovky.

## Práce s tištěnými dokumenty

#### VYHLEDÁVÁNÍ DOKUMENTU V KNIHOVNĚ

- ⇒ Na úvodní obrazovce vyberete záložku Katalog VUT.
- ⇒ Zapište název dokumentu do vyhledávacího pole a stiskněte Hledat.
- $\Rightarrow$  V seznamu vyberte vámi hledaný dokument.
- ⇒ U dokumentu jsou zobrazeny základní informace - umístění dokumentu, signatura a dostupnost.
- ⇒ Dokument může být dostupný ve více fakultních knihovnách, proto sledujte sekci Umístění a najděte jej ve vámi požadované knihovně.
- ⇒ Signatury u jednotlivých jednotek vám pomohou najít dokument v příslušné knihovně.

#### **REZERVACE DOKUMENTU**

- ⇒ Rezervovat lze pouze dokument, který je v dané knihovně právě vypůjčený.
- ⇒ Rezervaci provedete kliknutím na odkaz *Požadavek na výpůjčku*, přímo u vybrané jednotky.
- ⇒ Jakmile se vypůjčená jednotka vrátí, na školní e-mail vám přijde upozornění, že je pro vás připravena.
- ⇒ Všechny své požadavky můžete sledovat po kliknutí na vaše jméno v pravém horním rohu obrazovky. Zde můžete požadavky také rušit.

#### PRODLOUŽENÍ VÝPŮJČKY

- ⇒ Klikněte na vaše jméno v pravém horním rohu obrazovky. Vyberte odkaz Mé výpůjčky.
- ⇒ Prodlužujte výpůjčky jednotlivě nebo vyberte možnost *Prodloužit vše*.
- ⇒ Výpůjčky lze prodloužit pouze dvakrát a jen v případě, že prodloužení provedete před vypršením výpůjční lhůty.
- ⇒ Jakmile u jakékoli z vypůjčených jednotek naskočí pokuta, nelze již prodloužit žádnou výpůjčku do doby, než bude pokuta uhrazena.